# Onglets disponibles :

| 1 | Þ |   |   | ₿ | <b>:</b> |   | $\mathbf{\tilde{\mathbf{X}}}$ | <b>š</b> | -  | 22 | • <u> </u> • | <b>D</b> - | CHOIX - | Unité du vivant 🔍 OK |
|---|---|---|---|---|----------|---|-------------------------------|----------|----|----|--------------|------------|---------|----------------------|
| 1 | 2 | 3 | 4 | 5 | 6        | 7 | 8                             | 9        | 10 | 11 | 12           | 13         | 14      | 15                   |

1: choisir une collection

2:observer

3: comparer

4 : construire une matrice de caractères

5 : afficher le tableau de référence de la collection choisie

6 : polariser et coder les états de caractères de la matrice

(l'option est désactivée tant que la matrice de caractères n'est pas réalisée)

7 : classer dans des groupes emboités (l'option peut être désactivée dans les collections de type « lycée »)

8 : établir des parentés (l'option est désactivée tant que la matrice de caractères n'est pas réalisée)

9 : lancer l'étude moléculaire

10 : imprimer la fenêtre, l'arbre, le tableau ou l'image

11 : copier la fenêtre, l'arbre, le tableau ou l'image

12 : enregistrer un tableau de caractères, un fichier de groupement emboîté, un fichier d'arbre ou l'étude moléculaire
13 : ouvrir un tableau de caractères, un fichier de groupement emboîté, un fichier d'arbre, l'étude moléculaire ou un fichier d'exercice

14 : options (choix possibles activés lors de la construction d'un arbre)

15: choisir une sous-collection

### Menus disponibles :

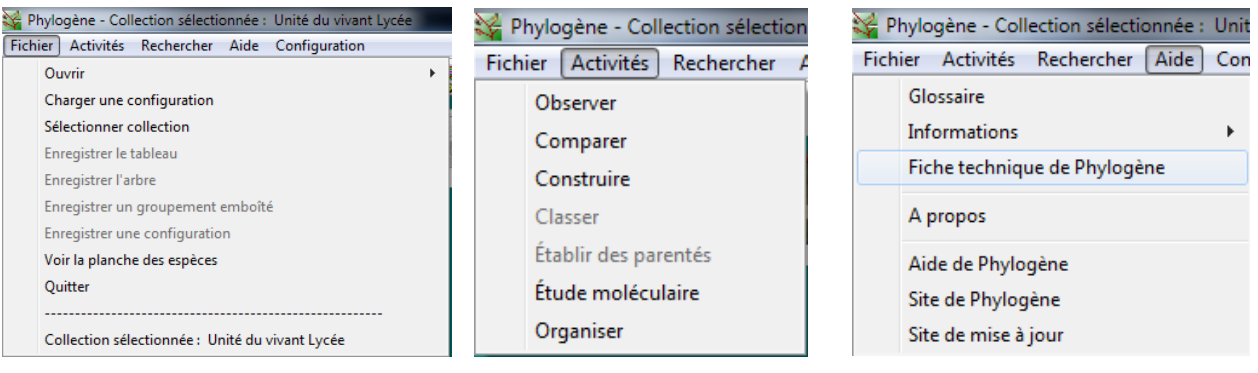

Remarque : une fiche technique du logiciel est disponible via le logiciel !

<u>Exemple de démarche simple : l'étude de données anatomiques et la construction d'arbre phylogénétique</u>

- Ouvrez la collection « Unité du vivant Lycée » comme indiqué ci-dessous :

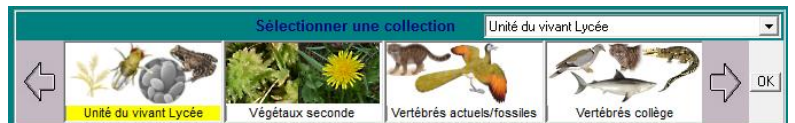

## Utilisez les fonctionnalités du logiciel pour compléter le tableau ci-dessous – vérifiez le tableau pour poursuivre :

|               | ADN | Cellules | Chromosomes en bâtonnets | Enveloppe nucléaire | Organites cellulaires | Système nerveux | Système nerveux dorsal | Vertèbres |
|---------------|-----|----------|--------------------------|---------------------|-----------------------|-----------------|------------------------|-----------|
| Arabidopsis   |     |          |                          |                     |                       |                 |                        |           |
| Ble           |     |          |                          |                     |                       |                 |                        |           |
| Bactérie      |     |          |                          |                     |                       |                 |                        |           |
| Drosophile    |     |          |                          |                     |                       |                 |                        |           |
| Poisson rouge |     |          |                          |                     |                       |                 |                        |           |
| Gorille       |     |          |                          |                     |                       |                 |                        |           |
| Homme         |     |          |                          |                     |                       |                 |                        |           |
| Grenouille    |     |          |                          |                     |                       |                 |                        |           |
| Poulet        |     |          |                          |                     |                       |                 |                        |           |
| Saccharomyces |     |          |                          |                     |                       |                 |                        |           |
| Souris        |     |          |                          |                     |                       |                 |                        |           |

#### Utilisez les fonctionnalités du logiciel pour polariser les états de caractères ou faire des groupes :

Si la commande « polariser » est disponible (selon les activités), elle permet de déterminer les états primitifs et dérivés : il faut d'abord choisir l'animal de référence (« extragroupe ») ne présentant aucun état dérivé parmi les caractères choisis (étape 1) puis cliquer sur « colorer les états primitifs suivant l'extragroupe ». Enfin, il faut sélectionner et colorer tous les états dérivés (utiliser la commande « colorer de la même manière les états identiques) ; il peut y avoir plusieurs états dérivés pour un même caractère (choisir différentes couleurs). Terminez en vérifiant le codage.

| 1 - Trouver et coder les états primitifs                                             | 2 - Coder les états dérivés en colorant les ce                                                                                                    | Codage                                |                          |
|--------------------------------------------------------------------------------------|----------------------------------------------------------------------------------------------------|---------------------------------------|--------------------------|
| Choisir un taxon extragroupe<br>Colorer les états primitifs<br>suivant l'extragroupe | Couleurs a utiliser pour les cellules cliquées<br>couleur du texte<br>Cliquer sur la cellule ou sur le texte ci-dessus<br>pour choisir les couleurs | Style de remplissage<br>plein         | Vérifier<br>Tout annuler |
|                                                                                      | Colorer de la même manière les états identiques                                                                                                    | <ul> <li>Annuler l'édition</li> </ul> | des caractères           |

Si la commande « classer » est disponible (selon les activités), elle permet de constituer des groupes emboîtés en fonction des caractères choisis et d'obtenir automatiquement un arbre phylogénétique.

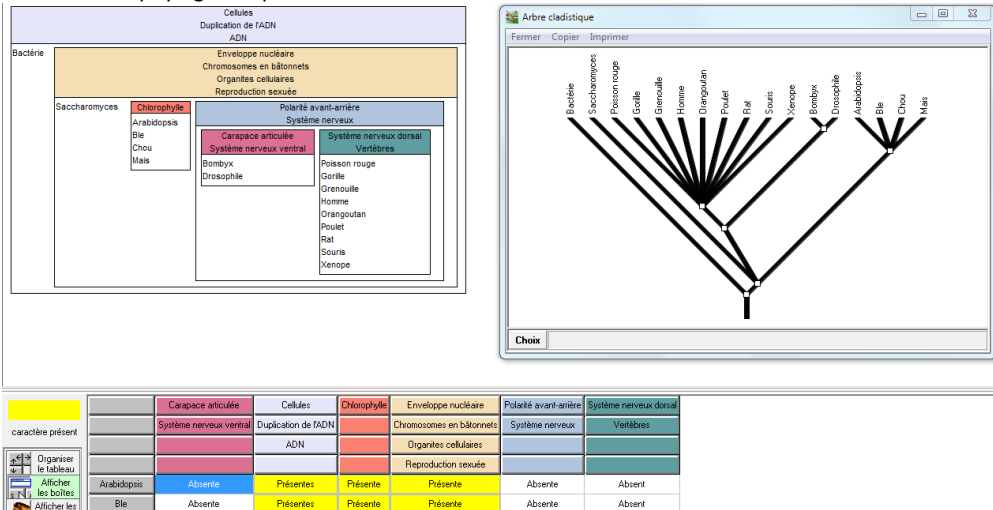

| caractère présent                    |               | Système nerveux ventral | Duplication de l'ADN |          | Chromosomes en bâtonnets | Système nerveux | Vertèbres |
|--------------------------------------|---------------|-------------------------|----------------------|----------|--------------------------|-----------------|-----------|
|                                      |               |                         | ADN                  |          | Organites cellulaires    |                 |           |
| <u>_</u> → Organiser<br>↓ Ie tableau |               |                         |                      |          | Reproduction sexuée      |                 |           |
| Afficher                             | Arabidopsis   |                         | Présentes            | Présente | Présente                 | Absente         | Absent    |
| Afficher les                         | Ble           | Absente                 | Présentes            | Présente | Présente                 | Absente         | Absent    |
| Documents                            | Bombyx        | Présente                | Présentes            | Absente  | Présente                 | Présente        | Absent    |
| Afficher<br>Toutes                   | Chou          | Absente                 | Présentes            | Présente | Présente                 | Absente         | Absent    |
| RAZ effacer<br>les hoites            | Bactérie      | Absente                 | Présentes            | Absente  | Absente                  | Absente         | Absent    |
| Vérifier                             | Drosophile    | Présente                | Présentes            | Absente  | Présente                 | Présente        | Absent    |
|                                      | Poisson rouge | Absente                 | Présentes            | Absente  | Présente                 | Présente        | Présent   |
|                                      | Gorille       | Absente                 | Présentes            | Absente  | Présente                 | Présente        | Présent   |
| Afficher l'arbre                     | Grenouille    | Absente                 | Présentes            | Absente  | Présente                 | Présente        | Présent   |

Vous pouvez maintenant construire un arbre phylogénétique.

- Exemple de démarche simple : l'étude de données moléculaires et le calcul de distance génétique
  - Ouvrez la collection « Vertébrés-Lycée » comme indiqué ci-dessous :

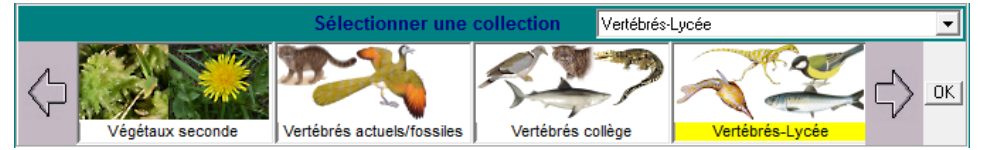

- Ouvrez le fichier de molécules « myoglobine.aln » et complétez la matrice de distance génétique :

|               | Carpe | Dauphin | Chimpanze | Homme | Chien | Ornithorynque | Manchot | Requin |
|---------------|-------|---------|-----------|-------|-------|---------------|---------|--------|
| Carpe         |       |         |           |       |       |               |         |        |
| Dauphin       |       |         |           |       |       |               |         |        |
| Chimpanze     |       |         |           |       |       |               |         |        |
| Homme         |       |         |           |       |       |               |         |        |
| Chien         |       |         |           |       |       |               |         |        |
| Ornithorynque |       |         |           |       |       |               |         |        |
| Manchot       |       |         |           |       |       |               |         |        |
| Requin        |       |         |           |       |       |               |         |        |

La distance correspond au nombre d'acides aminés différents entre les protéines comparées.

Lorsqu'on étudie une matrice de distance génétique, il faut comprendre que des rapprochements doivent être faits de manière logique et avec suffisamment de recul par rapport aux valeurs : 78 et 71 acides aminés de différents pourront être considérés comme des valeurs similaires (différence de 9 % entre ces valeurs) alors que 8 acides aminés différents par rapport à un seul acide aminé différent devront être considérés comme des valeurs éloignées (87,5 % de différence entre ces valeurs).

Exemple :

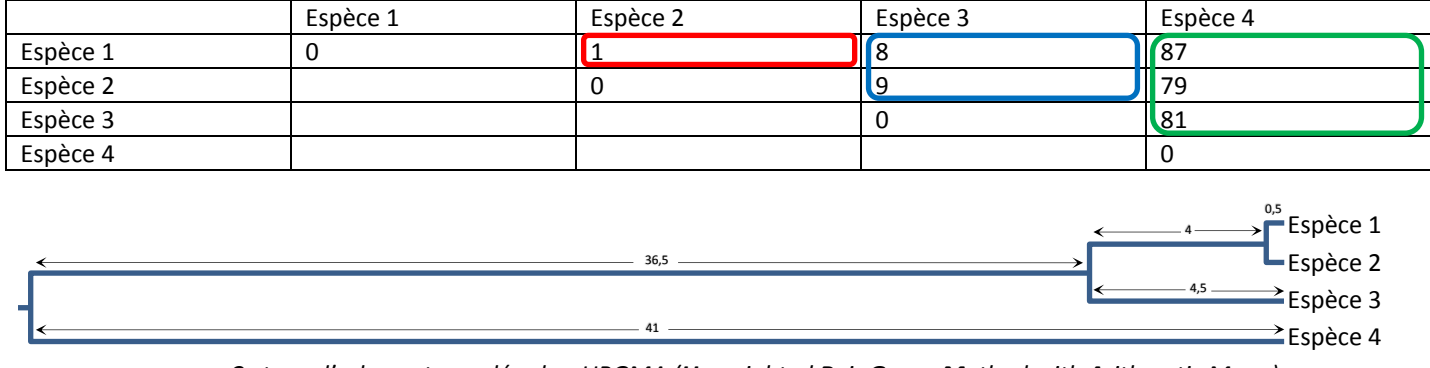

Ce type d'arbre est appelé arbre UPGMA (Unweighted Pair Group Method with Arithmetic Mean)

Utilisez les fonctionnalités du logiciel pour obtenir l'arbre UPGMA avec les distances génétiques affichées :

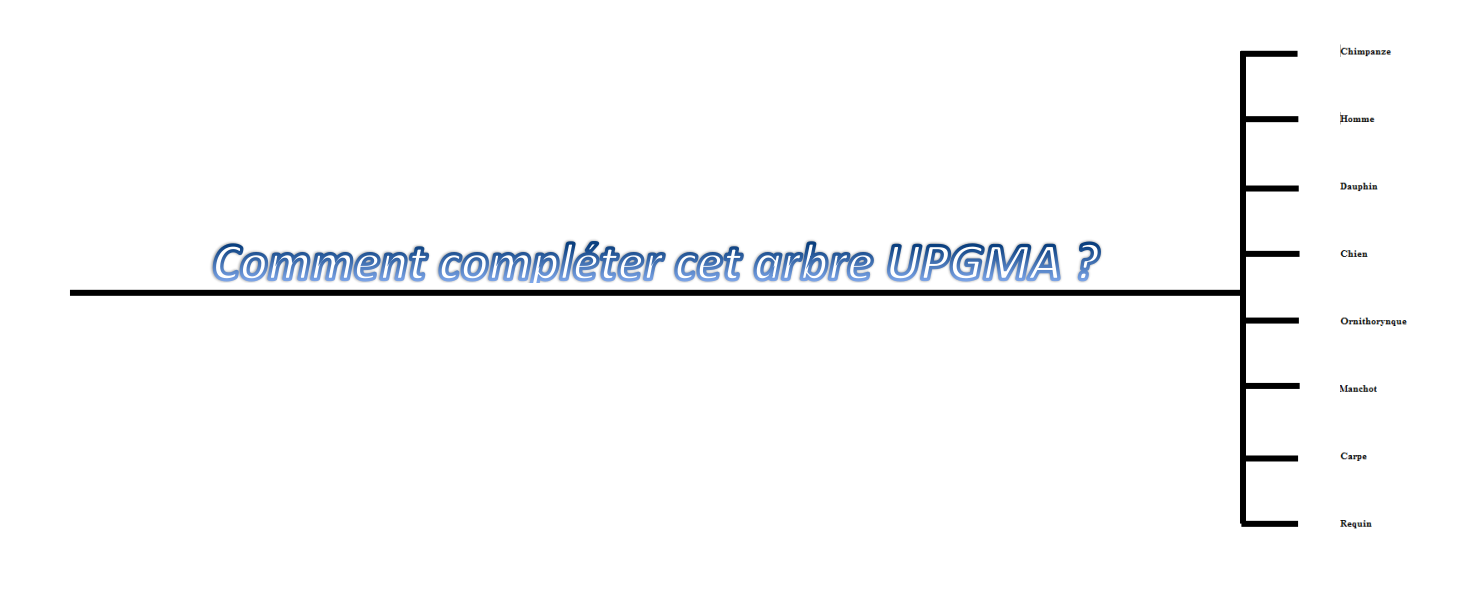

# • Selon les activités, on peut dater les fossiles et la position des ancêtres communs lors de la réalisation d'arbres

| <u>ئ</u> ر  | Andreolepis |             |      |         |     |       |      |            |         |        |          | ■ Aigle                       |
|-------------|-------------|-------------|------|---------|-----|-------|------|------------|---------|--------|----------|-------------------------------|
| ĮĽ          |             |             |      |         |     |       |      |            |         |        |          | ➡ Anguille                    |
|             |             |             |      |         |     |       |      |            |         |        |          | <ul> <li>Amphioxus</li> </ul> |
| -450        | -400        | -350        | -300 |         | 250 |       | -200 | -15        | 0 -100  | -50    | ar       | → Temps (Ma)<br>stuel         |
| 0 Silurier  | Dévonien    | Carbonifère |      | Permien |     | Trias |      | Jurassique | Crétacé | Paléog | ène N    |                               |
| Paléozoïque |             |             |      |         |     |       |      | Mésozoïqu  | ie      | Cér    | nozoïque |                               |